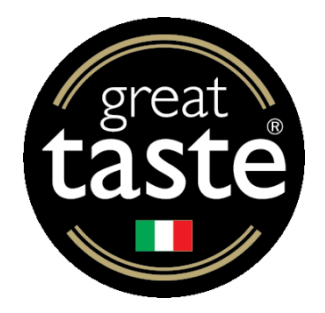

## **REGISTRAZIONE A MYGUILD E ISCRIZIONE A GREAT TASTE IN ITALY**

## **CREAZIONE DI UN PROFILO AZIENDALE SU MYGUILD**

- I. Visitare <u>https://gff.co.uk/myguild-login/</u>
- 2. Se si dispone già di nome utente e password, è possibile inserirli per accedere e effettuare le iscrizioni. Se non si dispone di un account, seguire i passaggi seguenti per creare un nuovo profilo.
- 3. Fare clic su Register for MyGuild / Join the Guild (Registrati a MyGuild / Unisciti alla Guild)

| Please login to view member only content including:                    | Login to your account |                     |
|------------------------------------------------------------------------|-----------------------|---------------------|
| <ul> <li>Member benefits and how to access</li> </ul>                  |                       |                     |
| Knowledge bank for retailers & producers                               | 2 Your email address  |                     |
| Useful links and industry contacts                                     |                       |                     |
| MyGuild also provides access to manage your user and company           | A Your password       | Ø                   |
| profiles, awards entries and results, including delivery information   | Forgo                 | tten your password? |
| and branded labels and logos. You can also apply to join the Guild of  |                       |                     |
| ine Food or manage your membership.                                    | I'm not a robot       |                     |
| Register for MyGuild / Join the Guild                                  | Privacy - Terms       |                     |
| Not registered?                                                        | Login                 |                     |
| /ou will need a MyGuild account to be able to login and participate in |                       |                     |
| he Guild of Fine Food's activities, including entering Great Taste and |                       |                     |
| Norld Cheese Awards, and becoming a member of the Guild of Fine        |                       |                     |

4. Completare il passaggio I inserendo il proprio indirizzo email per iniziare il processo

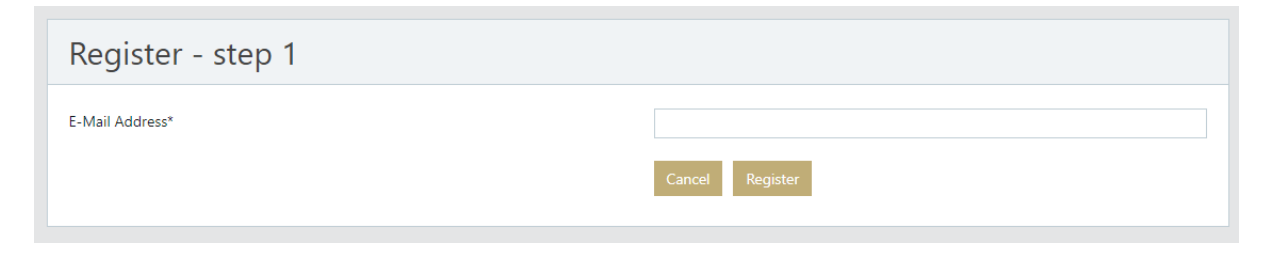

5. Dopo aver inserito l'indirizzo email, ti verrà chiesto di compilare il seguente modulo con i tuoi dati per completare la registrazione.

| Register                                                                |                                          |                                                                                  |                   |                                                                                                    |                                |                                                                               |  |
|-------------------------------------------------------------------------|------------------------------------------|----------------------------------------------------------------------------------|-------------------|----------------------------------------------------------------------------------------------------|--------------------------------|-------------------------------------------------------------------------------|--|
| E-Mail Address<br>Password*<br>Confirm Password *                       |                                          |                                                                                  |                   |                                                                                                    |                                |                                                                               |  |
| Your details                                                            | 5                                        |                                                                                  |                   |                                                                                                    |                                |                                                                               |  |
| Title:                                                                  | Please Select                            | ttps:// at the beginning                                                         |                   | Facebook i.e. /username:<br>Twitter, i.e.<br>@guildoffinefood:<br>Instagram, i.e.<br>/username:<br>LinkedIn:<br>Tiktok:<br>Preferred First<br>Language*:<br>Preferred second<br>language: | Please Se                      | elect                                                                         |  |
| User type*<br>Please tick all that apply to this                        | s user                                   |                                                                                  |                   |                                                                                                    |                                |                                                                               |  |
| Chef Distributor/Importer/ Front of house Other Retailer                | Wholesaler                               | Consuitant  Educator  Legal  PR Sales/Business development                       |                   | Consumer Finance Marketing Producer                                                                                                    |                                | Council or government officer Food technician Media/Press Product development |  |
| User Sector*                                                            |                                          | O Retailer                                                                       |                   | O Hospitality                                                                                                    |                                | O Other trade                                                                 |  |
| clicking "Register" below<br>guild@gff.co.uk. On the<br>Cancel Register | , you will create a<br>next page you car | user account for MyGuild. You will rec<br>n add your company details, if you hav | eive ar<br>e one, | email to verify your user accou<br>which will allow you to apply fo                                                                                                    | unt. If no ema<br>or membershi | il arrives, please contact us on<br>p or begin adding your entries.           |  |

6. Una volta completato, fare clic su **Register** (**Registrati**) per salvare e procedere al passaggio successivo.

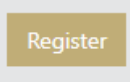

| Your company details                                |                                            |  |  |
|-----------------------------------------------------|--------------------------------------------|--|--|
| Company Name*:<br>Postcode*:<br>Website*:<br>Submit | do not enter the https:// at the beginning |  |  |

8. Questo ti porterà alla schermata successiva per completare tutte le informazioni dell'azienda.

| mpany Name *                                                                                                    | Example company                                                                                                    | umber of employees*             |                                                                                                    | Diease Select                                                                                                    |
|----------------------------------------------------------------------------------------------------|----------------------------------------------------------------------------------------------------|---------------------------------|----------------------------------------------------------------------------------------------------|----------------------------------------------------------------------------------------------------|
| ompany Name                                                                                                    | Example company                                                                                                    | ompony Turnovor*                |                                                                                                    | Please Select                                                                                                    |
| Address Lookup:                                                                                                    | Enter your pectroder                                                                                                    | ompany rumover :                |                                                                                                    |                                                                                                    |
| Address Lookup.                                                                                                    | Enter your postcode:                                                                                                    | egistered:                      | not vai                                                                                                    | 0                                                                                                    |
|                                                                                                    | H                                                                                                    | VAT registered, please enter VA | T code & number bel                                                                                                    |                                                                                                    |
| ddress Line 1":                                                                                                    | V                                                                                                    | AT Country Code*:               |                                                                                                    | Please Select                                                                                                    |
| ddress Line 2:                                                                                                    | V                                                                                                    | AT Number*:                     |                                                                                                    | e.g. 602487453                                                                                                    |
| ddress Line 3:                                                                                                    | Ye                                                                                                    | ear Established*:               |                                                                                                    |                                                                                                    |
| own*:                                                                                                    | P                                                                                                    | rimary Business*:               |                                                                                                    | Please Select                                                                                                    |
| ounty*:                                                                                                    | Please Select 🗸                                                                                                    |                                 |                                                                                                    |                                                                                                    |
| ostrode*                                                                                                    |                                                                                                    |                                 |                                                                                                    |                                                                                                    |
| ountrie                                                                                                    | EX6 MIPL                                                                                                    |                                 |                                                                                                    |                                                                                                    |
| ountry :                                                                                                    | Please Select                                                                                                    |                                 |                                                                                                    |                                                                                                    |
| Company Type*                                                                                                    |                                                                                                    |                                 |                                                                                                    |                                                                                                    |
| Association                                                                                                    | Cash and Carry                                                                                                    |                                 | Co-operativ                                                                                                    | re                                                                                                    |
| ) Consultancy                                                                                                    | Corner Shop                                                                                                    |                                 | 🗆 Deli                                                                                                    |                                                                                                    |
| ) Farm Shop                                                                                                    | Food Hall                                                                                                    |                                 | Food or Far                                                                                                    | mers' Market                                                                                                    |
| Food Service/Hospitality                                                                                                    | Garden Centre                                                                                                    |                                 | Health Foo                                                                                                    | i Shop                                                                                                    |
| ) Media Company                                                                                                    | Mobile retailer                                                                                                    |                                 | 🗆 Online Reta                                                                                                    | iler                                                                                                    |
| PR Agency                                                                                                    | Producer                                                                                                    |                                 | Sells direct                                                                                                    | to consumer (online)                                                                                                    |
| Sells direct to consumer (premises)                                                                                                    | Sells direct to consumer (sho                                                                                                    | ows, markets & events)          | Service Pro                                                                                                    | vider                                                                                                    |
| Specialist shop                                                                                                    | Supermarket                                                                                                    |                                 | Symbol Gro                                                                                                    | up                                                                                                    |
| ] Tourism                                                                                                    | Training Provider                                                                                                    |                                 | Wholesaler                                                                                                    | / Distributor / Importer                                                                                                    |
| Product Codes*                                                                                                    |                                                                                                    |                                 |                                                                                                    |                                                                                                    |
| Product Codes*<br>Please tick all products that you make, stock or supp                                                                                                    | Ŷ                                                                                                    |                                 |                                                                                                    |                                                                                                    |
| Product Codes*<br>lease tick all products that you make, stock or supp<br><b>Alcoholic and alcohol-free drinks</b><br>Beer / Lager / Cider                                                                                                    | ty                                                                                                    |                                 | <ul> <li>Wine / Spir</li> </ul>                                                                                                    | ts / Liqueurs                                                                                                    |
| Product Codes*<br>Passe tick all products that you make, stock or supp<br>Alcoholic and alcohol-free drinks<br>Beer / Lager / Cider<br>Bake df dough etc                                                                                                    | <ul> <li>Lo and no alcohol</li> <li>Biscuits</li> </ul>                                                                                                    |                                 | <ul> <li>Wine / Spir</li> <li>Bread</li> </ul>                                                                                                    | its / Liqueurs                                                                                                    |
| Product Codes*<br>Nease tick all products that you make, stock or supp<br>Neoholic and alcohol-free drinks<br>Beer / Lager / Cider<br>Saked gloods<br>Bake off dough etc<br>Cakes                                                                                                    | <ul> <li>Lo and no alcohol</li> <li>Biscuits</li> </ul>                                                                                                    |                                 | Wine / Spir Bread                                                                                                    | ts / Liqueurs                                                                                                    |
| Product Codes*<br>Nexes tick all products that you make, stock or supp<br>Alcoholic and alcohol-free drinks<br>Beer (Jager / Cider<br>Baked goods<br>Bake off dough etc<br>Cakes<br>Chocolate & Confectionery                                                                                                    | <ul> <li>Lo and no alcohol</li> <li>Biscuits</li> </ul>                                                                                                    |                                 | Wine / Spir Bread                                                                                                    | ts / Liqueurs                                                                                                    |
| Product Codes*  Vesse tick all products that you make, stock or supp Alcoholic and alcohol-free drinks Beer / Lager / Cider Baked goods Baked goods Bake off dough etc Cokolate & confectionery Chocolate & confectionery Dairy Chocose                                                                                                    |                                                                                                    |                                 | Wine / Spir Bread                                                                                                    | ts / Liqueurs<br>ream / Fromane Erak / Milk                                                                                                  |
| Product Codes*  lease tick all products that you make, stock or scop lease (Lager / Cider lease (Lager / Cider leake off dough etc cickes Chocolate & confectionery Chocolate & Confectionery Dairy Chocese Delicatessen                                                                                                    | <ul> <li>Lo and no alcohol</li> <li>Biscuits</li> <li>Vellow Fats / Butter</li> </ul>                                                                                                    |                                 | <ul> <li>Wine / Spir</li> <li>Bread</li> <li>Yoghurt / C</li> </ul>                                                                                                    | ts / Liqueurs<br>ream / Fromage Frais / Milk                                                                                                 |
| Product Codes*  lesse tick all products that you make, stock or supp lacoholic and alcohol-free drinks less (Lager / Cider alked goods lesse chocolate & confectionery lechcolate & Confectionery lechcoese lechcese lechcoese lechcese lechc | <ul> <li>Uo and no alcohol</li> <li>Biscuits</li> <li>Vellow Fats / Butter</li> <li>Curred meat &amp; charcuterie</li> </ul>                                                                                                    |                                 | <ul> <li>Wine / Spir</li> <li>Bread</li> <li>Yoghurt / C</li> <li>Fresh Paté<sup>1</sup></li> </ul>                                                                                                    | ts / Liqueurs<br>ream / Fromage Frais / Milk<br>ferrines Foie Gras                                                                           |
| Product Codes*  Pears tick all products that you make, stock or supp Alcoholic and alcohol-free drinks Beer / Lager / Cider Bake dipods Bake dipods Bake di dough etc Cakes Chocolate & confectionery Chocolate & Confectionery Chocolate & Confectionery Chips Chocolate & Confectionery Dairy Chese Delicatessen Cocoked Ham Chips Chese                                                                                                    | <ul> <li>Lo and no alcohol</li> <li>Biscuits</li> <li>Vellow Fats / Butter</li> <li>Cured meat &amp; charcuterie</li> <li>Pies, swoury pastries &amp; quic</li> </ul>                                                                                                    | thes                            | Vvine / Spir Bread Voghurt / C Fresh Paté <sup>1</sup> Salas (leas                                                                                                    | ts / Liqueurs<br>ream / Fromage Frais / Milk<br>ferrines Foie Gras<br>es pasta couscous etc)                                                 |
| Product Codes*  Itease tick all products that you make, stock or supp Alcoholic and alcohol-free drinks Beer (I dough etc Cates Bake off dough etc Cates Chocolate & confectionery Chocolate & confectionery Dairy Chese Delicatessen Cocoked Ham Olives Vega foods Cocoked Ham Olives Cocoked Ham Olives  | <ul> <li>Lo and no alcohol</li> <li>Biscuits</li> <li>Vellow Fats / Butter</li> <li>Cured meat &amp; charcuterie</li> <li>Pies, savoury pastries &amp; quico</li> <li>Vegetables</li> </ul>                                                                                                    | thes                            | Vine / Spir Bread Voghurt / C Fresh Paté Salads (leav Vegetarian                                                                                                    | ts / Liqueurs<br>ream / Fromage Frais / Milk<br>Terrines Foie Gras<br>es pasta couscous etc)<br>Foods                                        |
| Product Codes*  Itease tick all products that you make, stock or supp Alcoholic and alcohol-free drinks Beer (I dough etc Cakes Bake off dough etc Cakes Chocolate & confectionery Chocolate & confectionery Chiry Chese Delicatessen Cocked Ham Olives Vegan foods Vegan foods Vegan foods Vegan foods Vegan foods                                                                                                    | <ul> <li>Lo and no alcohol</li> <li>Biscuits</li> <li>Vellow Fats / Butter</li> <li>Cured meat &amp; charcuterie</li> <li>Pies, savoury pastries &amp; quice</li> <li>Vegetables</li> <li>Organics</li> </ul>                                                                                                    | thes                            | Vine / Spir Bread Voghurt / C Fresh Paté Salads (leav Vegetarian                                                                                                    | ts / Liqueurs<br>ream / Fromage Frais / Milk<br>Terrines Foie Gras<br>es pasta couscous etc)<br>Foods                                        |
| Product Codes*  Pease tick all products that you make, stock or supp Alcoholic and alcohol-free drinks Beer (Jager / Cider Bake dgoods Bake dgoods Bake df dough etc Chocolate & confectionery Chocolate & confectionery Chocolate | <ul> <li>b and no alcohol</li> <li>Biscuits</li> <li>Vellow Fats / Butter</li> <li>Cured meat &amp; charcuterie</li> <li>Pies, savoury pastries &amp; quic</li> <li>Vegetables</li> <li>Organics</li> </ul>                                                                                                    | thes                            | Vine / Spir Bread Voghurt / C Fresh Paté Salads (leas Vegetarian                                                                                                    | ts / Liqueurs<br>ream / Fromage Frais / Milk<br>ferrines Foie Gras<br>es pasta couscous etc)<br>Foods                                        |
| Product Codes* Prese tick all products that you make, stock or supp Alcoholic and alcohol-free drinks Beer / Lager / Cider Bake df dough etc Cackes Chocolate & confectionery Chocolate & confectionery  | <ul> <li>Lo and no alcohol</li> <li>Biscuits</li> <li>Vellow Fats / Butter</li> <li>Cured meat &amp; charcuterie</li> <li>Pies, savoury pastries &amp; quic</li> <li>Vegetables</li> <li>Organics</li> <li>Fish &amp; Seefood</li> <li>Savones</li> </ul>                                                                                                    | thes                            | Vine / Spir Bread Voghurt / C Fresh Paté Salads (leas Vegetarian Fresh Meat                                                                                                    | ts / Liqueurs<br>ream / Fromage Frais / Milk<br>ferrines Foie Gras<br>es pasta couscous etc)<br>Foods                                        |
| Product Codes* Prese tick all products that you make, stock or supp Alcoholic and alcohol-free drinks Beer / Lager / Cider Bake off dough etc Cakes Cocolate & confectionery Cocolate & confectionery Cocolate & confectioner | <ul> <li>Lo and no alcohol</li> <li>Biscuits</li> <li>Vellow Fats / Butter</li> <li>Cured meat &amp; charcuterie</li> <li>Pies, savoury pastries &amp; quic</li> <li>Vegetables</li> <li>Organics</li> <li>Fish &amp; Seafood</li> <li>Sausages</li> </ul>                                                                                                    | hes                             | Vine / Spir Bread Voghurt / C Fresh Paté Salads (leas Vegetarian Fresh Meat                                                                                                    | ts / Liqueurs<br>ream / Fromage Frais / Milk<br>ferrines Foie Gras<br>es pasta couscous etc)<br>Foods                                        |
| Product Codes*  Pease tick all products that you make, stock or supp  Reoholic and alcohol-free drinks Beek ( lager / Gider Baked goods Codes & Confectionery Codeate & Confectionery Codeate & Codeate & Confectionery Codeate & Codeate & Codeate & Codeate & Codeate & Codeate & Codeate & Codeate & Codeate & Codeate & Codeate & Codeate & Codeate & Codeate & Codeate &  | <ul> <li>Lo and no alcohol</li> <li>Biscuits</li> <li>Vellow Fats / Butter</li> <li>Cured meat &amp; charcuterie</li> <li>Pies, savoury pastries &amp; quic</li> <li>Vegetables</li> <li>Organics</li> <li>Fish &amp; Seafood</li> <li>Sausages</li> </ul>                                                                                                    | thes                            | Vine / Spir Bread Voghurt / C Fresh Paté Salads (leas Vegetarian Fresh Meat                                                                                                    | ts / Liqueurs<br>ream / Fromage Frais / Milk<br>ferrines Fole Gras<br>es pasta couscous etc)<br>Foods                                        |
| Product Codes*  Inset fick all products that you make, stock or supp Vacoholic and alcohol-free drinks Beer ( Jager / Gider Baked goods Codes & Confectionery Cohocolate & Confectionery Cohocolate & Cohocolate & Cohocolate & Cohocola | <ul> <li>Lo and no alcohol</li> <li>Biscuits</li> <li>Vellow Fats / Butter</li> <li>Cured meat &amp; charcuterie</li> <li>Pies, sevoury pastries &amp; quic</li> <li>Vegetables</li> <li>Organics</li> <li>Fish &amp; Seafood</li> <li>Sausages</li> <li>Hot Drinks</li> </ul>                                                                                                    | thes                            | Vine / Spir Bread Voghurt / C Fresh Pate Salads (leas Vegetarian Fresh Meat                                                                                                    | ts / Liqueurs<br>ream / Fromage Frais / Milk<br>ferrines Fole Gras<br>es pasta couscous etc)<br>Foods                                        |
| Product Codes*  lease tick all products that you make, stock or supp lease tick all products that you make, stock or supp lease tick all products that you make, stock or supp lease off dough etc leakes leake off dough etc leakes leakes leake off dough etc leakes leake off dough etc leakes leakes leake off dough etc leakes leakes | <ul> <li>Lo and no alcohol</li> <li>Biscuits</li> <li>Vellow Fats / Butter</li> <li>Cured meat &amp; charcuterie</li> <li>Pies, savoury pastries &amp; quic</li> <li>Vegetables</li> <li>Organics</li> <li>Fish &amp; Seafood</li> <li>Sausages</li> <li>Hot Drinks</li> </ul>                                                                                                    | thes                            | Vine / Spir Bread Voghurt / C Fresh Paté Salads (leas Vegetarian Fresh Meat                                                                                                    | ts / Liqueurs<br>ream / Fromage Frais / Milk<br>ferrines Foie Gras<br>es pasta couscous etc)<br>Foods                                        |
| Product Codes*  lesse tick all products that you make, stock or supp Locholic and alcohol-free drinks Bake off dough etc Gakes Chocolate & confectionery Chocolate & confectionery Chocolate & confectio | <ul> <li>Vellow Fats / Butter</li> <li>Cured meat &amp; charcuterie</li> <li>Pies, savoury pastries &amp; quic</li> <li>Organics</li> <li>Fish &amp; Seafood</li> <li>Sausages</li> <li>Hot Drinks</li> <li>Bottle shop</li> </ul>                                                                                                    | thes                            | Vine / Spir  Sread Voghurt / C Fresh Paté <sup>1</sup> Salads (leas Vegetarian Fresh Meat Break                                                                                                    | ts / Liqueurs<br>ream / Fromage Frais / Milk<br>ferrines Foie Gras<br>es pasta couscous etc)<br>Foods<br>unter                               |
| Product Codes*  Iease tick all products that you make, stock or supp Acchoolic and alcohol-free drinks Beek (Jager / Cider Saked goods Chocolate & confectionery Chocolate & confectionery Chocolate & Confectionery Chocolate & C | <ul> <li>Lo and no alcohol</li> <li>Biscuits</li> <li>Vellow Fats / Butter</li> <li>Cured meat &amp; charcuterie</li> <li>Pies, savoury pastries &amp; quice</li> <li>Vegetables</li> <li>Organics</li> <li>Fish &amp; Seafood</li> <li>Sausages</li> <li>Hot Drinks</li> <li>Bottle shop</li> <li>Charcuterie offer</li> </ul>                                                                                    | thes                            | Vine / Spir  Bread  Yoghurt / C  Fresh Paté Salads (leav Vegetarian  Fresh Meat                                                                                                    | ts / Liqueurs<br>ream / Fromage Frais / Milk<br>ferrines Foie Gras<br>es pasta couscous etc)<br>Foods<br>unter<br>nter                       |
| Product Codes*  Itesse tick all products that you make, stock or supp Alcoholic and alcohol-free drinks Beer (Juger / Cider Bake dfoods Bake off dough etc Cakes Chocolate & confectionery Chocolate & confectionery Chocolate & c | <ul> <li>Lo and no alcohol</li> <li>Biscuits</li> <li>Vellow Fats / Butter</li> <li>Cured meat &amp; charcuterie</li> <li>Pies, savoury pastries &amp; quice</li> <li>Vegetables</li> <li>Organics</li> <li>Fish &amp; Seafood</li> <li>Sausages</li> <li>Hot Drinks</li> <li>Bottle shop</li> <li>Charcuterie offer</li> <li>Delivery service</li> </ul>                                                          | thes                            | Vine / Spir Bread Voghurt / C Fresh Paté Salads (leav Vegetarian Fresh Meat Butchery cc Cheese cou Chever space                                                                                                    | ts / Liqueurs<br>ream / Fromage Frais / Milk<br>Terrines Foie Gras<br>es pasta couscous etc)<br>Foods                                        |
| Product Codes*  Perset tick all products that you make, stock or supp  Alcoholic and alcohol-free drinks Baked goods Baked goods Codes & confectionery Codeate & confectionery Codeate & confectionery | <ul> <li>Lo and no alcohol</li> <li>Biscuits</li> <li>Vellow Fats / Butter</li> <li>Cured meat &amp; charcuterie</li> <li>Pies, savoury pastries &amp; quic</li> <li>Vegetables</li> <li>Organics</li> <li>Fish &amp; Seafood</li> <li>Sausages</li> <li>Hot Drinks</li> <li>Bottle shop</li> <li>Charcuterie offer</li> <li>Delivery service</li> <li>Hamper service</li> </ul>                                   | thes                            | Vine / Spir Bread Voghurt / C Fresh Paté Salads (leas Vegetarian Fresh Meat Butchery cc C C Event space Ucensed ve                                                                                                    | ts / Liqueurs<br>ream / Fromage Frais / Milk<br>ferrines Foie Gras<br>es pasta couscous etc)<br>Foods<br>unter<br>nter<br>/verue hire<br>nue |
| Product Codes*  lease tick all products that you make, stock or supe Locholic and alcohol-free drinks D Beer (Lager / Cider laked goods D Bake off dough etc D Cakes  hocolate & confectionery C Chocolate & Confectionery D Chocolate & Confectionery D Chocolate & Confectionery D Cohocolate & Confectionery D Cohocolate & Confectionery D  | <ul> <li>Lo and no alcohol</li> <li>Biscuits</li> <li>Vellow Fats / Butter</li> <li>Cured meat &amp; charcuterie</li> <li>Pies, savoury pastries &amp; quic</li> <li>Vegetables</li> <li>Organics</li> <li>Fish &amp; Seafood</li> <li>Sausages</li> <li>Hot Drinks</li> <li>Bothe shop</li> <li>Charcuterie offer</li> <li>Delivery service</li> <li>Hamper service</li> </ul>                                    | thes                            | Vine / Spir  Sread  Voghurt / C  Fresh Paté Salads (leas Vegetarian  Fresh Meat  Fresh Meat  Galads (leas Galads (leas Ga | ts / Liqueurs<br>ream / Fromage Frais / Milk<br>lerrines Foie Gras<br>es pasta couscous etc)<br>Foods<br>unter<br>nter<br>//enue hire<br>nue |
| Product Codes*  Perse tick all products that you make stock or supp Alcoholic and alcohol-free drinks Bee/ Lager / Cider Baked goods Chocolate & confectionery Chocolate & confectionery Chocolate & confectioner Chocolate & confectioner Chocolate Chocolate & confectioner Chocolate & confectioner Choco | <ul> <li>Ico and no alcohol</li> <li>Biscuits</li> <li>Vellow Fats / Butter</li> <li>Cured meat &amp; charcuterie</li> <li>Pies, savoury pastries &amp; quic</li> <li>Vegetables</li> <li>Organics</li> <li>Fish &amp; Seafood</li> <li>Sausages</li> <li>Hot Drinks</li> <li>Bothe shop</li> <li>Charcuterie offer</li> <li>Delivery service</li> <li>Hamper service</li> <li>Hamper s&amp; Gift Packs</li> </ul> | thes                            | Vine / Spir  Sread  Voghurt / C  Fresh Paté <sup>1</sup> Salads (leas Vegetarian  Fresh Meat  Butchery cc Cheese cou Cheese cou Event spacd Ucensed ve                                                                                                    | ts / Liqueurs<br>ream / Fromage Frais / Milk<br>ferrines Foie Gras<br>es pasta couscous etc)<br>Foods<br>unter<br>nter<br>//enue hire<br>nue |

| Store cupboard                                       |                           | - Eggs                 |                                                                                                    | Eermented foods                                   |
|------------------------------------------------------|---------------------------|------------------------|----------------------------------------------------------------------------------------------------|---------------------------------------------------|
| Elour and Pastry                                     |                           | Eggs                   | ed and Nuts                                                                                                    | Healthfoods / Breakfast Cere                      |
| Herbs Spices & Condiment                             | te                        |                        |                                                                                                    | Isms & Preserves                                  |
| Mineral Water                                        | 0                         | Mustards               |                                                                                                    |                                                   |
| Darta & Rico                                         |                           | Dicklos & Chutnour     |                                                                                                    | Duddings & Descerts                               |
| Pasta & Nice     Ready Meals                         |                           | Sauces / Elavoured Oil | s / Mayo / Dressings                                                                                                    | Snack Eoods                                       |
| Soup / Stocks / Gravy                                |                           | Tinned Provisions (tun | a. foie qras veg)                                                                                                    | <ul> <li>Shack roods</li> <li>Vinegars</li> </ul> |
| The following information i                          | may be published to promo | ote your products.     | Generic Email (i e                                                                                                    |                                                   |
| Please give a brief                                  |                           |                        | info@)*:                                                                                                    |                                                   |
| description of your company<br>(max, 500 characters) |                           |                        | Company Phone*:                                                                                                    |                                                   |
| (                                                    |                           |                        | Website:                                                                                                    | www.example.co.uk                                 |
|                                                      |                           |                        | Facebook URL, i.e.<br>/username:                                                                                        |                                                   |
|                                                      |                           | li li                  | Twitter handle, i.e.<br>@guildoffinefood:                                                                               |                                                   |
|                                                      |                           |                        | Instagram Username,<br>i.e. /username:                                                                                  |                                                   |
|                                                      |                           | e                      | Facebook URL, i.e.<br>/username:<br>Twitter handle, i.e.<br>@guildoffinefood:<br>Instagram Username,<br>i.e. /username: |                                                   |

9. Una volta completato, verrai indirizzato a questa schermata di conferma.

 Thank you
 for your MyGuild Registration

 You will shortly receive an email where you can confirm your email address. You will then be able to login to MyGuild.

 Need help?

 We have a couple of options for you if you need help.

 Call us on +44 (0)1747 825200

 Email us at myguild@gff.co.uk

10. Riceverai un'email per verificare il tuo account, segui le istruzioni nell'email per completare la creazione del tuo account.

Thank you for registering a MyGuild user account. Through MyGuild you can enter Great Taste & World Cheese Awards, this is not the same as applying for Guild of Fine Food membership, that has an approval process and an annual direct debit is established. You can find out more at https:// gff.co.uk/join-the-guild/

Before you create your My-Guild Company Profile or can update an existing Company Profile, we need to verify that your email address is valid. Please click the button below to continue.

Click here to verify II. Dopo aver verificato il tuo account, verrai reindirizzato per accedere al tuo account.

| ease login to view member only content including:                                                                                                    | Login to your account           |
|----------------------------------------------------------------------------------------------------|---------------------------------|
| Member benefits and how to access                                                                                                    |                                 |
| Knowledge bank for retailers & producers                                                                                                    | Your email address              |
| <ul> <li>Useful links and industry contacts</li> </ul>                                                                                                    |                                 |
| yGuild also provides access to manage your user and company<br>rofiles, awards entries and results, including delivery information<br>nd branded labels and logos. <b>You can also apply to join the Guild of</b> | Your password     Your password |
| ne Food or manage your membership.                                                                                                    | I'm not a robot                 |
| ot registered?                                                                                                    | Login                           |
| ou will need a MyGuild account to be able to login and participate in                                                                                                    |                                 |
| e Guild of Fine Food's activities, including entering Great Taste and                                                                                                    |                                 |
| orld Cheese Awards, and becoming a member of the Guild of Fine                                                                                                    |                                 |

- 12. Accedi al tuo account utilizzando l'indirizzo email e la password che hai scelto.
- 13. Una volta effettuato l'accesso, vedrai la schermata sottostante. Se devi apportare modifiche al profilo aziendale, puoi selezionare *Edit your company (Modifica la tua azienda)*.

| FINE FOOD |               | For Retailers | For Producers                        | About us Contact us                                                                                                    | Venue hire                                                                                                    | MyGuild                    | Logout | Q |
|-----------|---------------|---------------|--------------------------------------|----------------------------------------------------------------------------------------------------|----------------------------------------------------------------------------------------------------|----------------------------|--------|---|
|           | Home          |               |                                      |                                                                                                    |                                                                                                    |                            |        |   |
|           | Welcome to My | Guild         | My<br>m<br>Gr<br>be<br>Ex<br>X<br>Ma | yGuild is the portal for managin<br>ember benefits and managing y<br>at Taste 2024 is now closed for entries. If y<br>added to the waiting list, please email gree<br>eat Taste<br>orld Cheese Awards<br>plore member benefits<br>mage membership<br>Edit user profile Edit your co | g your account details, accessing<br>rour awards entries.<br>ou missed entering this year and would like to<br>https://www.would.com/<br> | 2<br>2<br>2<br>2<br>2<br>3 |        |   |

## AGGIUNTA DI UTENTI ALLA TUA AZIENDA

- 1. Seleziona *Edit your company (Modifica la tua azienda)* e vedrai sullo schermo i nomi delle aziende che hai creato e, sotto, eventuali utenti associati all'azienda.
- 2. A destra del nome dell'azienda, fai clic su Add a user (Aggiungi un utente) per aggiungere ulteriori contatti aziendali.

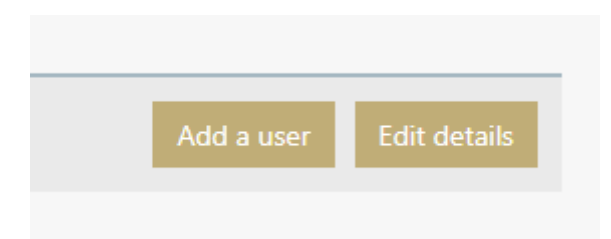

3. Completa il modulo come segue per ogni nuovo utente

|                                                                | Please Select     |                               | Website:                 | do not enter the https:// at the beginning |
|----------------------------------------------------------------|-------------------|-------------------------------|--------------------------|--------------------------------------------|
|                                                                | 112925-229253     |                               |                          | do not coust one mapping of one beginning  |
| irst name*:                                                    |                   |                               | Facebook i.e. /username: |                                            |
| ast name*;                                                     |                   |                               | Twitter, i.e.            |                                            |
| ob title*:                                                     |                   |                               | e guilderninersou.       |                                            |
| Vicent line                                                    |                   |                               | /username:               |                                            |
| number:                                                        |                   |                               |                          |                                            |
| Aobile:                                                        |                   |                               |                          |                                            |
|                                                                |                   |                               |                          |                                            |
| mail*:                                                         |                   |                               |                          |                                            |
| User type*<br>ease tick all that app                           | bly to this user  |                               |                          |                                            |
| Chef                                                           |                   | Consultant                    |                          | Council or government officer              |
|                                                                | porter/Wholesaler | Educator                      | C Finance                | Food technician                            |
| Distributor/Imp                                                |                   |                               | Marketing                | Media/Press                                |
| Distributor/Imp<br>Front of house                              |                   | m cello                       |                          | Des dust development                       |
| ) Distributor/Imp<br>) Front of house<br>) Other               |                   | □ PR                          | Producer                 | i Product development                      |
| ) Distributor/Imp<br>) Front of house<br>) Other<br>) Retailer |                   | PR Sales/Business development | Producer                 |                                            |
| Distributor/Imp<br>Front of house<br>Other                     |                   | □ PR                          | Producer                 | () Product development                     |

## **ISCRIZIONE A GREAT TASTE IN ITALY**

Puoi visualizzare un modulo di <u>iscrizione di esempio</u> qui, che fornisce indicazioni su cosa è necessario per completare il modulo online. Nota: non è possibile effettuare l'iscrizione offline utilizzando questo modulo, tutte le iscrizioni devono essere effettuate online.

- I. Visitare https://gff.co.uk/myguild-login/
- 2. Inserire il proprio indirizzo email e password
- 3. Una volta effettuato l'accesso, selezionare Great Taste

| FINE FOOD | Foi              |                      |                                                                                                    |                                                                                                    |                                                                    |  |
|-----------|------------------|----------------------|----------------------------------------------------------------------------------------------------|----------------------------------------------------------------------------------------------------|--------------------------------------------------------------------|--|
|           |                  | r Retailers For Prod | ucers For Food Lo                                                                                                    | vers                                                                                                    |                                                                    |  |
| Ho        | me               |                      |                                                                                                    |                                                                                                    |                                                                    |  |
|           | Welcome to MyGui | (<br>ld              | MyGuild is the portal f<br>member benefits and<br>Great Taste 2024 is now closed<br>be added to the waiting list. pl<br>Great Taste<br>World Cheese Awards<br>Explore member benefits<br>Manage membership<br>Edit user profile | or managing your account details, accessin<br>managing your awards entries.<br>'for entries. If you missed entering this year and would like<br>ease email greataste@gffco.uk. | $\begin{array}{c} & \\ & \\ & \\ & \\ & \\ & \\ & \\ & \\ & \\ & $ |  |

4. Nella schermata successiva, selezionare Enter products (Inserisci prodotti).

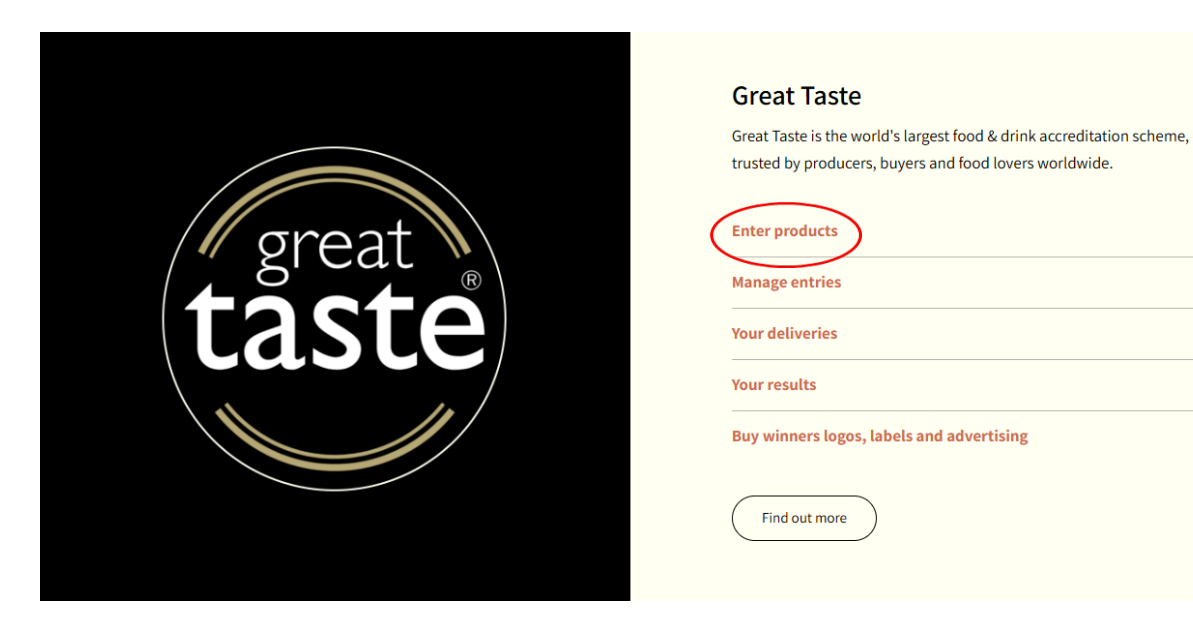

 $\rightarrow$ 

 $\rightarrow$ 

 $\rightarrow$ 

 $\rightarrow$ 

 $\rightarrow$ 

5. Verrai indirizzato a questa schermata che mostra le date chiave di Great Taste in Italy e **Your entries** (Le tue iscrizioni).

|                                                                                                    |            | ta<br>2 | eat<br>Ste<br>D25 |  |
|----------------------------------------------------------------------------------------------------|------------|---------|-------------------|--|
| Key dates                                                                                                    |            |         | Entries are open  |  |
| Members' entry opens                                                                                                    | 09/12/2024 | Open    |                   |  |
| Members' entry closes                                                                                                    | 15/01/2025 | Open    |                   |  |
| General entry opens                                                                                                    | 06/01/2025 | Open    |                   |  |
| General entry closes                                                                                                    | 21/01/2025 | Closed  |                   |  |
| Judging starts                                                                                                    | 17/02/2025 |         |                   |  |
| Results published                                                                                                    | 29/07/2025 |         |                   |  |
| Results published       29/07/2025         Your entries         Guild of Fine Food         0 iscrizioni pagate         2 iscrizioni in sospeso (non pagate)         Nota che le iscrizioni in sospeso/non pagate non sono considerate iscrizioni confermate. Si prega di effettuare il pagamento il prima possibile per garantire che i tuoi prodotti vengano accettati. La competizione chiuderà le iscrizioni alla data di chiusura delle iscrizioni o al raggiungimento del limite massimo di iscrizioni, a seconda di quale evento si verifichi prima. |            |         |                   |  |

6. Seleziona **Add a new entry** (**Aggiungi una nuova iscrizione**) per accedere al modulo di iscrizione, di cui puoi trovare un esempio qui sotto.

| Registra un prodotto per                                                                                                    | Great Taste 2025 for                                                                                                    |                                                                                                    |                                                                                                    |
|----------------------------------------------------------------------------------------------------|----------------------------------------------------------------------------------------------------|----------------------------------------------------------------------------------------------------|----------------------------------------------------------------------------------------------------|
| Per favore leggi <u>Termini e Condizioni</u> prima di iniziar<br>Si mena di notare cha:                                                                                                    | n, per assicurarti che il tuo prodotto sia idoneo e che tu possa soddisfare i requisiti di consegna.                                                                                                    |                                                                                                    |                                                                                                    |
| Un prodotto può essere inserito solo una vota a<br>Un guato u una partecipazione. I pacchetti che la<br>I prodotti inseriti d'avvono sere disponibili per un<br>I prodotti disponibili solo come senizio di ristora<br>I prodotti verranno deguttati da soli o con un in<br>Ogni premi essegnato per il prodotto satà vi<br>si prega di notare che il logo Great Tatte Produco | Tance a non jué sanse inertés in allo caraçoine.<br>cuéncia al angula para menera dell'indicatore,<br>senta al angula para menera dell'indicatore,<br>angula meta aguinno la senta della caragola.<br>Méta per un partico di tra angula.<br>Méta per un partico di tra angula.                                                                                                    |                                                                                                    |                                                                                                    |
| Prodotti <u>non idonei</u> all'iscrizione includono: vini trac<br>bevande, caramelle vitaminiche, uova di Pasqua, panini                                                                                                    | lizionali a base di uva, farina, verdure fresche/congelate. foglie di insalata, frutta o erbe fresche/congelate, insalate prescontezionate, alimenti e bevande per reconstitibambii<br>pisalme caldi o freddi, prodotti contanenti olio di palma non sostenibila, cibi preparati che richiedono l'assemblaggio prima della valutazione, ad esempio iti pasto, piatti c                                                                                                    | ni piccoli, alimenti commercializzati per bambini, pollame intero pre-farcito, po<br>da asporto. Fare riferimento a <u>Termini e Condizioni</u> per ulteriori dettagli. | veri e integratori, gomme da masticare o da masticare, sostituti/sostituti dello zucchero dal sapore delicato o insapore, spray all'essenza per                                                                                                    |
| Non verranno effettuati rimborsi per prodotti non idon                                                                                                    | ei.                                                                                                    |                                                                                                    |                                                                                                    |
| Dettagli del prodotto                                                                                                    |                                                                                                    |                                                                                                    |                                                                                                    |
| *campo obbligatorio                                                                                                    |                                                                                                    |                                                                                                    |                                                                                                    |
| Nome del prodotto.*                                                                                                    | Nome                                                                                                    | Conservazione del prodotto*:                                                                                                    | Si prega di selezionare *                                                                                                    |
|                                                                                                    | S preja di notare che questo è il modo in cui il prodotto appantà sul certificato se ottiene un premio. Recridatori di includere il guato del prodotto se la parte di una gamma (un guato per voce).                                                                                                    |                                                                                                    | SI prega cil notare che questo è il modo in cui un predotto dovinible essere CONSERVATO, non come devisible essere assaggiato. Queste informazioni appartanno sull'etchetta della<br>scatola esterna che utilizzi per inviare i tuoi predotti quando richiesto, per alutare il team a organizzare un'adeguata conservazione non appena i prodotti antueno.                                                                                                    |
| Nomi alternativi:                                                                                                    | Nomi distemativi<br>Se lo stano identeo produtto sopra mentionate i vendate con altri marchi, elencali corre un elenco separato da virgole (ad esempio, brandi, brandi, brandi). Se non ci sono altri marchi, assicurati di lasciure<br>vonte questo arropo. Limite di 105 carattei fockui gli spazi).                                                                                                    | Quanto durerà il tuo prodotto dalla data di consegna?":                                                                                                    | Si preça di selezionare *                                                                                                    |
|                                                                                                    |                                                                                                    | Produttore/fabbricante*:                                                                                                    | Duetto à un remon chibilitativite selle ner un interne                                                                                                    |
| I giudici vedranno solo le seguenti inform                                                                                                    | azioni<br>(6/30)                                                                                                    |                                                                                                    |                                                                                                    |
| che cos et.                                                                                                    | ad esemptio Torta / Boneca / Servetta di cloccolato / Selato. Si proga di NON includere nomi di marchi, gusti o descritori complete. Limite di 30 caratteri (inclusi gli spazi).                                                                                                    | Prezzo consigliato del prodotto (in GPB):                                                                                                    | Esempio di Prezzo consigliato del prodotto 64.99<br>Se pos bali Barro di Vedeto Coviellario della fi controla e la della della controla e assistati di indefene il costo solato 150 pertenente ad eservicio BUR 3.53 (150                                                                                                    |
| Cateoprix*                                                                                                    | Ci arean di zelanianza                                                                                                    |                                                                                                    | 4,90.                                                                                                    |
|                                                                                                    | Enco consoleto delle catoparie per riferimento                                                                                                    | Dove è immagazzinato il vostro prodotto?                                                                                                    | Select Some Options                                                                                                    |
|                                                                                                    | _                                                                                                    |                                                                                                    | Per aggingen monthors letters adgeten il nom, turte a tocker postek dirt möstere ich solder laggingen, pind sistetos adferieres à dessen. Tim kinnet and adgeten il nom i den adgeten general addet adgeten addet adgeten addet adgeten addet adgeten addet adgeten addet adgeten addet adgeten addet adgeten adgeten adge |
| "Speziato" o "piccante"?:                                                                                                    | Selectiona questa casella se ritieni che il tuo prodotto sia "spaniato" er "percante".                                                                                                    |                                                                                                    | pagare la tua iscrittores.                                                                                                    |
| Descrizione:*                                                                                                    | 0120                                                                                                    | In quale anno hai iniziato a produrre questo prodotto?*:                                                                                                    |                                                                                                    |
|                                                                                                    | nemes a "Cett" of Article" Selection "Selection" and a selection of the specific sectores on two products included also informative and a specific sectores of second a selection of a second a second as a second as a second |                                                                                                    |                                                                                                    |
|                                                                                                    | Due exempt                                                                                                    |                                                                                                    |                                                                                                    |
|                                                                                                    | Di cosa si tratta? "Chutney di frutta e vendura mista" Descritione: "Vendure biologiche cotte in una bina scura al 4,5%, aceto di sidro e spezie anomatiche. Cotte lentamente in piccole quantità."                                                                                                    |                                                                                                    |                                                                                                    |

7. Compilare un modulo per ogni prodotto e assicurarsi di fare clic su Save your entry (Salva la tua iscrizione) alla fine del modulo.

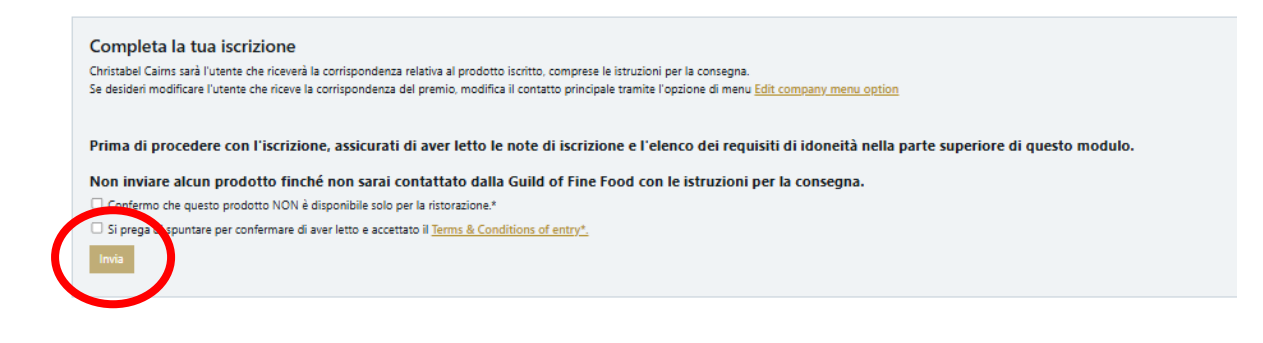

- 8. Mentre salvi le tue iscrizioni, verrai reindirizzato alla schermata principale. Da qui puoi **Add another** entry (Aggiungere un'altra iscrizione). Potrai anche vedere tutti i prodotti che hai già inserito elencati nella parte inferiore della schermata.
- 9. Una volta aggiunte le tue iscrizioni e quando sei pronto a completare il processo di iscrizione, seleziona *manage entries (gestisci iscrizioni)* dalla schermata di benvenuto.

|       | Great Taste                                                                                                    |
|-------|----------------------------------------------------------------------------------------------------|
|       | Great Taste is the world's largest food & drink accreditation scheme, trusted by producers, buyers and food lovers worldwide. |
| great | Enter products                                                                                                    |
| taste | Manage entries     →       Your deliveries     →                                                                              |
|       | Your results →                                                                                                    |
|       | Find out more                                                                                                    |

10. Dalla schermata seguente, seleziona l'opzione Complete entry process (Completa processo di iscrizione) per pagare le quote di iscrizione e confermare le tue iscrizioni.

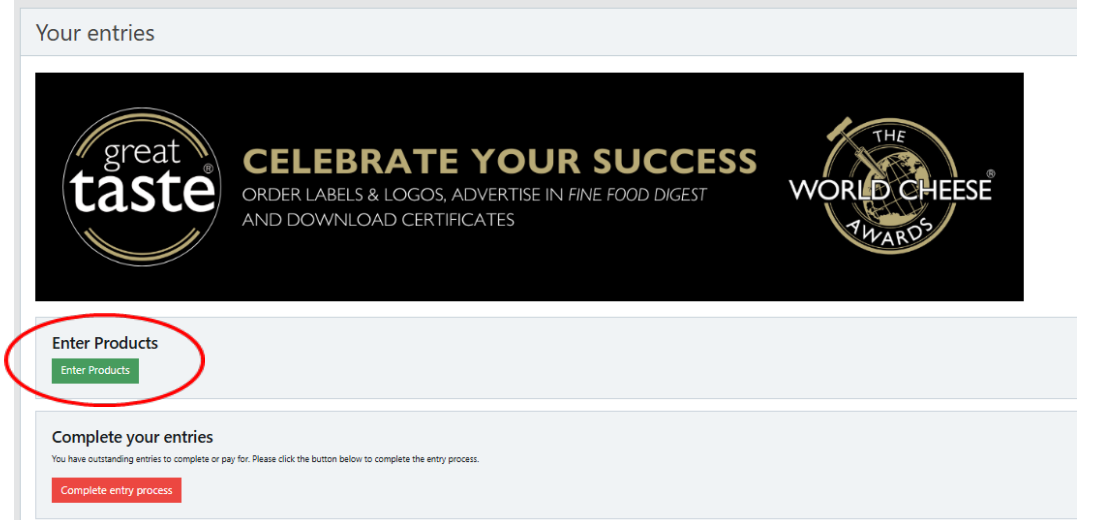

11. Una volta completate le iscrizioni, dalla *manage entries screen (schermata gestisci iscrizioni*), potrai anche aggiungere un'immagine per ciascuna delle tue iscrizioni e apportare eventuali aggiornamenti ai dettagli di conservazione del prodotto, alle informazioni sul rivenditore e alle istruzioni per la cucina se necessario.

**NOTA BENE:** La tua iscrizione non è completa finché non hai effettuato il pagamento. Assicurati di aver pagato la quota di iscrizione entro l'**I I marzo 2025.** 

<u>Link utili:</u>

Termini e condizioni

<u>Categorie</u>

Come verrà preparato e assaggiato il tuo prodotto

Ulteriori informazioni: <u>www.greattasteinitaly.com</u>

Contatta il team Great Taste: greattaste@gff.co.uk

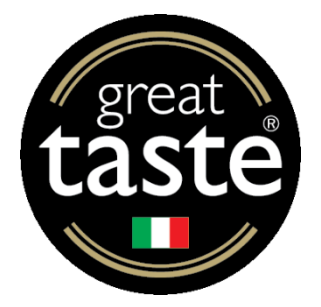